### Quick start:

- Model SP 3600sn werd vervangen door de SP 3710dn. Er is geen wezenlijk verschil in gebruik.
- Type 1 is het enige model dat niet uitgerust is met een badgelezer.
- Deze printer kan gebruikt worden met usb, maar heeft steeds een werkende netwerkaansluiting nodig. (facturatie tellerstanden, tonerleveringen, ...)

### Inhoud

| Quick start: 1              |  |
|-----------------------------|--|
| 1. Vooraf                   |  |
| 2. Printserver              |  |
| 2.1. UGent domein           |  |
| 2.2. Standalone             |  |
| 3. Direct print             |  |
| 3.1. UGent netwerk of usb 4 |  |
| 3.1.1. UGent Netwerk        |  |
| 3.1.2. Usb                  |  |
| 3.2. Driver en afwerking7   |  |

# 1. Vooraf

Ricoh toestellen van type 1 (model SP 3600dn of SP 3710dn) zijn als enige model niet uitgerust met een badgelezer. Dit is ook het enige model dat geen scan of kopie functies ondersteunt. Dit is uitsluitend een zwart-wit printer.

Printen kan via direct print (op TCP/IP) of via een (Windows) printserver.

Dit is het enige type printer waarvoor u de netwerkgegevens bij de hand moet hebben. (hostnaam en/of IP-adres van de printer) Contacteer indien nodig <u>helpdesk@ugent.be</u> met vermelding van het serienummer van de printer of consulteer de NetAdmin registratie. (www.netadmin.ugent.be)

## 2. Printserver

Printen via de Ricoh printservers wordt uitsluitend ondersteund op Windows clients. Mac en Linux clients dienen gebruik te maken van de <u>direct print</u> methode.

Voordelen van printen via een printserver: De driver wordt automatisch via de server geïnstalleerd op de client. Er moet dus geen aparte driver worden gedownload en/of geïnstalleerd. Driver updates en dergelijke gebeuren eveneens automatisch.

## 2.1. UGent domein

Als u op een Windows pc werkt die lid is van het UGent domein (u logt aan met uw UGent gebruikersnaam/wachtwoord) dan is het installeren van een type 1 printer zeer eenvoudig.

U kan verbinden met de printserver ricohpr1, 2 of 3. Het maakt niet uit welke van de 3 servers u kiest.

Verbinding maken met de printer doet u door in het "**Uitvoeren**" vak (Toetsencombinatie: Windows toets + R) volgend path in te tikken: <u>\\ricohpr3.ugent.be\<deprinternaam></u>. (waarbij u <deprinternaam> dient te vervangen door de hostnaam van de printer – zie <u>vooraf</u>) Dit werkt uiteraard ook met <u>\\ricohpr1.ugent.be\<deprinternaam></u> of <u>\\ricohpr2.ugent.be\<deprinternaam></u>.

## 2.2. Standalone

Als u werkt op een Windows client die niet is uitgerold (en dus geen lid is van het UGent domein) moet u iets meer instellen.

*Tip: Het is nuttiger om uw client pc te laten uitrollen in het UGent domein. Neem hiervoor contact op met <u>helpdesk@ugent.be</u>* 

Voeg eerst uw UGent gegevens toe aan de Windows Credentials manager (referentiebeheer in het Nederlands). Let wel: Voeg de gegevens toe voor de printserver waarnaar u effectief wil verbinden. (riochpr3.ugent.be, ricohpr2.ugent.be of ricohpr1.ugent.be)

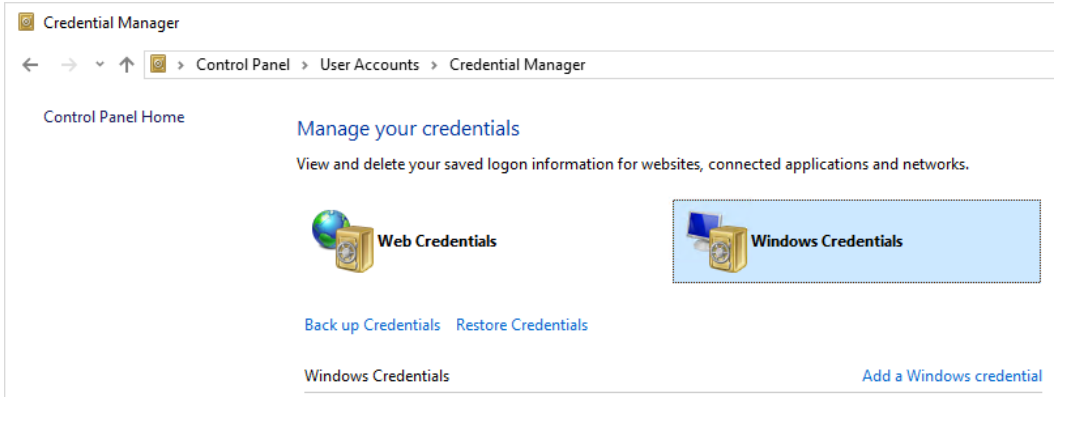

Type the address of the website or network location and your credentials

Make sure that the user name and password that you type can be used to access the location.

| Internet or network address<br>(e.g. myserver, server.company.com) | ricohpr3.ugent.be |           |
|--------------------------------------------------------------------|-------------------|-----------|
| User name:                                                         | UGent\yourugentid |           |
| Password:                                                          | •••••             |           |
|                                                                    |                   |           |
|                                                                    |                   | OK Cancel |

Vervolgens kan u verbinden met de printserver door in het "**Uitvoeren**" vak (Toetsencombinatie: Windows toets + R) volgend path in te tikken: <u>\\ricohpr3.ugent.be\<deprinternaam></u>. (waarbij u <deprinternaam> dient te vervangen door de hostnaam van de printer – zie <u>vooraf</u>) Periodiek moet u uw UGent wachtwoord verplicht wijzigen. Voor gebruikers die aanloggen in het UGent domein gebeurt dit volledig transparant. Voor gebruikers die dat niet doen (niet uitgerolde pc's) is het noodzakelijk dat zij hun nieuw wachtwoord ook aanpassen in de Credentials Manager (Referentiebeheer) van Windows.

Let op: Doe dit voor alle printserver(s) waar u verbinding mee maakt. (ricohpr3.ugent.be, ricohpr2.ugent.be of ricohpr1.ugent.be)

| Credential Manager      |                                                                           |                                                    |
|-------------------------|---------------------------------------------------------------------------|----------------------------------------------------|
| ← → × ↑ 🙆 > Contro      | I Panel > User Accounts > Credential Manager                              |                                                    |
| Control Panel Home      | Manage your credentials<br>View and delete your saved logon information f | for websites, connected applications and networks. |
|                         | Web Credentials                                                           | Windows Credentials                                |
|                         | Back up Credentials Restore Credentials                                   |                                                    |
|                         | Windows Credentials                                                       | Add a Windows credential                           |
|                         | ricohpr3.ugent.be                                                         | Modified: Today 😔                                  |
| Windows Credentials     |                                                                           | Add a Windows credential                           |
| ricohpr3.ugent.be       |                                                                           | Modified: Today 🚫                                  |
| Internet or network add | dress: ricohpr3.ugent.be                                                  | A contrast                                         |
| User name: UGent\you    | urugentid                                                                 |                                                    |
| Password: ••••••        |                                                                           |                                                    |
| Persistence: Enterprise | 1                                                                         |                                                    |
| Edit Remove             |                                                                           |                                                    |

Druk op "Edit" en pas uw wachtwoord aan.

## 3. Direct print

Als u geen gebruik wenst te maken van een printserver, kan u de printer steeds rechtstreeks aanspreken. Hiervoor is geen UGent gebruikersnaam/wachtwoord voor nodig.

De printer kan worden aangesproken via het UGent netwerk of rechtstreeks via usb. Let wel: De printer moet te allen tijde ingeschakeld en verbonden blijven met het UGent netwerk. Tellerstanden (voor de facturatie en tonerleveringen) moet immers te allen tijde kunnen worden opgevraagd.

In beide gevallen moet u wel **vooraf** de driver lokaal installeren. De driver kan u downloaden per besturingssysteem op de website van Ricoh. (<u>https://www.ricoh.be</u>) U kiest het beste voor de PCL6 driver van het specifieke model.

Open het Control Panel (of Settings) > Printers & Scanners.

| Settings     -       Image: Setting setting se |                           |                                                                                                    |
|----------------------------------------------------------------------------------------------------|---------------------------|----------------------------------------------------------------------------------------------------|
| <ul> <li>Home</li> <li>Printers &amp; scanners</li> <li>Add printers &amp; scanners</li> <li>Add a printer or scanner</li> <li>Bluetooth &amp; other devices</li> <li>Printers &amp; scanners</li> <li>Printers &amp; scanners</li> <li>Fax</li> <li>Mouse</li> </ul>                                                                                                    | tings                     |                                                                                                    |
| Find a setting     Add printers & scanners     Devices     Bluetooth & other devices     Printers & scanners      Printers & scanners   Printers & scanners   Fax Mouse   Image: Distance Distance D                                                                                                    | Home                      | Printers & scanners                                                                                              |
| Devices     +     Add a printer or scanner       Image: Bluetooth & other devices     Printers & scanners       Image: Bluetooth & other devices     Printers & scanners       Image: Bluetooth & other devices     Image: Bluetooth & other devices       Image: Bluetooth & other devices     Printers & scanners       Image: Bluetooth & other devices     Image: Bluetooth & other devices       Image: Bluetooth & other devices     Image: Bluetooth & other devices       Image: Bluetooth & other devices     Image: Bluetooth & other devices       Image: Bluetooth & other devices     Image: Bluetooth & other devices       Image: Bluetooth & other devices     Image: Bluetooth & other devices       Image: Bluetooth & other devices     Image: Bluetooth & other devices       Image: Bluetooth & other devices     Image: Bluetooth & other devices       Image: Bluetooth & other devices     Image: Bluetooth & other devices       Image: Bluetooth & other devices     Image: Bluetooth & other devices       Image: Bluetooth & other devices     Image: Bluetooth & other devices       Image: Bluetooth & other devices     Image: Bluetooth & other devices       Image: Bluetooth & other devices     Image: Bluetooth & other devices       Image: Bluetooth & other devices     Image: Bluetooth & other devices       Image: Bluetooth & other devices     Image: Bluetooth & other devices       Image: Bluetooth & other devices     Image:                                                                                                    | Find a setting            | Add printers & scanners                                                                                          |
| Devices     +     Add a printer or scanner       Image: Bluetooth & other devices     Printers & scanners       Image: Bluetooth & other devices     Printers & scanners       Image: Bluetooth & other devices     Image: Bluetooth & other devices       Image: Bluetooth & other devices     Printers & scanners       Image: Bluetooth & other devices     Image: Bluetooth & other devices       Image: Bluetooth & other devices     Image: Bluetooth & other devices       Image: Bluetooth & other devices     Image: Bluetooth & other devices       Image: Bluetooth & other devices     Image: Bluetooth & other devices       Image: Bluetooth & other devices     Image: Bluetooth & other devices       Image: Bluetooth & other devices     Image: Bluetooth & other devices       Image: Bluetooth & other devices     Image: Bluetooth & other devices       Image: Bluetooth & other devices     Image: Bluetooth & other devices       Image: Bluetooth & other devices     Image: Bluetooth & other devices       Image: Bluetooth & other devices     Image: Bluetooth & other devices       Image: Bluetooth & other devices     Image: Bluetooth & other devices       Image: Bluetooth & other devices     Image: Bluetooth & other devices       Image: Bluetooth & other devices     Image: Bluetooth & other devices       Image: Bluetooth & other devices     Image: Bluetooth & other devices       Image: Bluetooth & other devices     Image:                                                                                                    |                           | Add - sinter                                                                                                    |
| <ul> <li>Bluetooth &amp; other devices</li> <li>Printers &amp; scanners</li> <li>Mouse</li> <li>Fax</li> <li>Minteget Print to PDE</li> </ul>                                                                                                    | evices                    | + Add a printer or scanner                                                                                       |
| Printers & scanners     Printers & scanners     Mouse     Mouse                                                                                                    | Bluetooth & other devices |                                                                                                    |
| Mouse     Fax                                                                                                    | Printers & scanners       | Printers & scanners                                                                                              |
| Missangeli Brint to DDE                                                                                                    | Mouse                     |                                                                                                    |
|                                                                                                    | 1 Typing                  | Microsoft Print to PDF                                                                                           |
| 6                                                                                                    |                           | tings<br>Home<br>Find a setting<br>evices<br>Bluetooth & other devices<br>Printers & scanners<br>Mouse<br>Typing |

Kies voor "Add a printer or scanner".

Klik meteen op "The printer that I want isn't listed".

| Settings                  |                                      | _ | × |
|---------------------------|--------------------------------------|---|---|
| 🔅 Home                    | Printers & scanners                  |   |   |
| Find a setting $\rho$     | Add printers & scanners              |   |   |
| Devices                   | O Refresh                            |   |   |
| Bluetooth & other devices | Searching for printers and scanners  |   |   |
| 🛱 Printers & scanners     | The printer that I want isn't listed |   |   |
| () Mouse                  |                                      |   |   |
| Typing                    | Printers & scanners                  |   |   |
| 🖉 Pen & Windows Ink       |                                      |   |   |
| လြ AutoPlay               | Microsoft Print to PDF               |   |   |
| 🖞 USB                     | Microsoft XPS Document Writer        |   |   |

## 3.1. UGent netwerk of usb

In het eerstvolgende scherm moet u een keuze maken qua verbindingsmethode. U zal een poort moeten toewijzen aan de lokale printer. Dit is ofwel een TCP/IP-poort (UGent netwerk) ofwel via usb.

#### 3.1.1. UGent Netwerk

Kies voor "Add a printer using a TCP/IP address or hostname".

|   |                                                                                             | × |
|---|---------------------------------------------------------------------------------------------|---|
| ÷ | land Add Printer                                                                            |   |
|   | Find a printer by other options                                                             |   |
|   | ○ My printer is a little older. Help me find it.                                            |   |
|   | ○ Select a shared printer by name                                                           |   |
|   | Browse                                                                                      |   |
|   | Example: \\computername\printername or<br>http://computername/printers/printername/.printer |   |
|   | Add a printer using a TCP/IP address or hostname                                            |   |
|   | O Add a Bluetooth, wireless or network discoverable printer                                 |   |
|   | Add a local printer or network printer with manual settings                                 |   |
|   |                                                                                             |   |
|   |                                                                                             |   |
|   | Next Cancel                                                                                 |   |

Maak de nieuwe poort aan op de hostnaam van uw printer.

| 🔶 🖶 Add Printer                         | ×                                 |
|-----------------------------------------|-----------------------------------|
| Type a printer hostname                 | or IP address                     |
| Device type:<br>Hostname or IP address: | TCP/IP Device ~                   |
| Port name:                              | pr1ugent.be                       |
| ✓ Query the printer and autom           | atically select the driver to use |
|                                         |                                   |
|                                         |                                   |
|                                         |                                   |
|                                         | Next Cancel                       |

Kies voor "RICOH Generic Network Printer".

|   |                                                                                                    |                                                                                                    | ×   |
|---|----------------------------------------------------------------------------------------------------|----------------------------------------------------------------------------------------------------|-----|
| ← | 🖶 Add Printer                                                                                                    |                                                                                                    |     |
|   | Additional port                                                                                                    | t information required                                                                                                    |     |
|   | The device is not                                                                                                    | found on the network. Be sure that:                                                                                                    |     |
|   | <ol> <li>The device is t</li> <li>The network is</li> <li>The device is j</li> <li>The address o</li> <li>If you think the address and perford device type below</li> </ol> | turned on.<br>s connected.<br>properly configured.<br>In the previous page is correct.<br>ddress is not correct, click Back to return to the previous page. Then correct the<br>orm another search on the network. If you are sure the address is correct, select th<br>v. | ie  |
|   | Device Type                                                                                                    |                                                                                                    |     |
|   | Standard                                                                                                    | RICOH Generic Network Printer 🗸 🗸                                                                                                    |     |
|   | ○ Custom                                                                                                    | Settings                                                                                                    |     |
|   |                                                                                                    | Next Can                                                                                                    | cel |

#### 3.1.2. Usb

Kies voor "Add a local printer or network printer with manual settings".

|   |                                                                                             | × |
|---|---------------------------------------------------------------------------------------------|---|
| ÷ | 🖶 Add Printer                                                                               |   |
|   | Find a printer by other options                                                             |   |
|   | ○ My printer is a little older. Help me find it.                                            |   |
|   | ○ Select a shared printer by name                                                           |   |
|   | Browse                                                                                      |   |
|   | Example: \\computername\printername or<br>http://computername/printers/printername/.printer |   |
|   | ○ Add a printer using a TCP/IP address or hostname                                          |   |
|   | ○ Add a Bluetooth, wireless or network discoverable printer                                 |   |
|   | Add a local printer or network printer with manual settings                                 |   |
|   |                                                                                             |   |
|   |                                                                                             |   |
|   | Next Cance                                                                                  |   |

#### Selecteer de USB poort uit de lijst van bestaande poorten.

| ÷ | 🖶 Add Printer         |                                            | ×                          |
|---|-----------------------|--------------------------------------------|----------------------------|
|   | Choose a printer port | tion that allows your computer to exchange | information with a printer |
|   | Use an existing port: | USB001 (Virtual printer port for USB)      |                            |
|   | ○ Create a new port:  |                                            |                            |
|   | Type of port:         | Local Port                                 | $\sim$                     |
|   |                       |                                            |                            |
|   |                       |                                            |                            |
|   |                       |                                            |                            |
|   |                       |                                            |                            |
|   |                       |                                            |                            |
|   |                       |                                            | Next Cancel                |

## 3.2. Driver en afwerking

Selecteer de vooraf gedownloade driver via de knop "Have Disk...". Х 🖶 Add Printer 4 Install the printer driver Choose your printer from the list. Click Windows Update to see more models. 3 To install the driver from an installation CD, click Have Disk. Manufacturer ۸ Printers ٨ 🔄 Brother Color Leg Type1 Class Driver Brother Canon 🔄 Brother Color Type3 Class Driver Dell 🔄 Brother Color Type4 Class Driver 🔄 Brother Generic Jpeg Type1 Class Driver Eastman Kodak Company Destes Constitution Transport Class D FROM This driver is digitally signed. Windows Update Have Disk.. P Tell me why driver signing is important Next Cancel Install From Disk × Insert the manufacturer's installation disk, and then make sure that the correct drive is selected below. OK Cancel Copy manufacturer's files from: C:\temp\z83777L15\DISK1 Browse.  $\sim$ 

| ÷ | 🖶 Add      | Printer                         |                                                | ×         |
|---|------------|---------------------------------|------------------------------------------------|-----------|
|   | Install    | the printer driver              |                                                |           |
|   | 3          | Choose your printer from the    | list. Click Windows Update to see more models. |           |
|   | ~          | To install the driver from an i | nstallation CD, click Have Disk.               |           |
|   |            |                                 |                                                |           |
|   | Manuf      | acturer                         | Printers                                       |           |
|   | RICOH      |                                 |                                                |           |
|   | 54         |                                 |                                                |           |
|   | 📄 Th       | s driver is digitally signed.   | Windows Update                                 | Have Disk |
|   | <u>Tel</u> | I me why driver signing is imp  | ortant                                         |           |
|   |            |                                 | Next                                           | Cancel    |

Geef de printer een naam. Deze is enkel beschikbaar op uw lokale computer.

| ÷ | 🖶 Add Printer             |                                              |          | ×    |
|---|---------------------------|----------------------------------------------|----------|------|
|   | Type a printer na         | me                                           |          |      |
|   | Printer name:             | RICOH SP 3710DN PCL 6                        |          |      |
|   | This printer will be inst | alled with the RICOH SP 3710DN PCL 6 driver. |          |      |
|   |                           |                                              |          |      |
|   |                           |                                              |          |      |
|   |                           |                                              |          |      |
|   |                           |                                              |          |      |
|   |                           |                                              |          |      |
|   |                           |                                              | Next Car | icel |

We raden aan om de printer niét te delen. Alle printers staan immers al op een printserver. (zie boven)

| ÷ | 🖶 Add Printer                                                                    |                                                                                                    | × |
|---|----------------------------------------------------------------------------------|----------------------------------------------------------------------------------------------------|---|
|   | Printer Sharing                                                                  |                                                                                                    |   |
|   | If you want to share this print<br>a new one. The share name w                   | er, you must provide a share name. You can use the suggested name or typ<br>ill be visible to other network users. | e |
|   | O not share this printer                                                         |                                                                                                    |   |
|   | $\bigcirc$ Share this printer so that others on your network can find and use it |                                                                                                    |   |
|   | Share name:                                                                      | RICOH SP 3710DN PCL 6                                                                                              |   |
|   | Location:                                                                        |                                                                                                    |   |
|   | Comment:                                                                         |                                                                                                    |   |
|   |                                                                                  |                                                                                                    |   |
|   |                                                                                  | Next Cancel                                                                                                    |   |